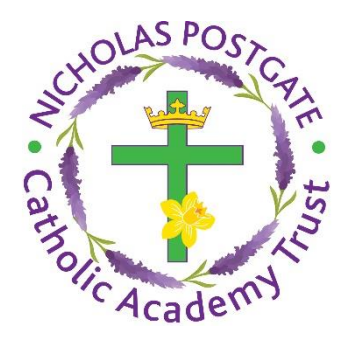

# How to access Google Applications at home

Children in all Nicholas Postgate Catholic Academy Trust (NPCAT) schools can now access all home learning resources through their school website. Your child has been issued with a 'Gmail' email account by their school and their email address and password have been sent home.

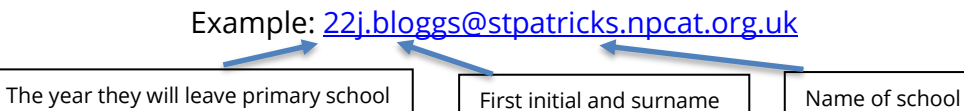

Your child's username is the first part of their email address. E.g. 22j.bloggs

This username and password will grant your child access to the full suite of Google Apps in a safe, secure environment. The steps below guide you through logging in at home in order to access learning remotely.

If you are using an iPad, tablet or smartphone, you will need to download the Google Apps (all of these apps are free). They include: Gmail, Google Classroom, Google Meet and Google Calendar

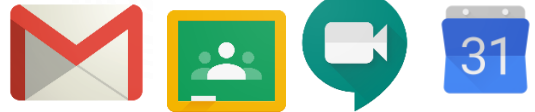

(Other Google Apps are available, but these ones are the minimum required to learn successfully from home).

If you are using an iPad, tablet or smartphone, you will be asked to 'login' the first time you use the app. At this stage, you will need to type in your child's school email address and password again.

NOTE: If you are using a computer or laptop you will not need to download any apps. You will simply use your web browser (Google Chrome is preferable to Internet Explorer/Microsoft Edge).

#### Important information:

Before logging into Google Apps on a computer or laptop, please make sure that you have logged out of any existing google accounts. To do this, close all browsing tabs apart from the one you are using currently and then log out of any accounts which are logged in.

To see whether any accounts are already logged in, please locate the button which is circled below on your google homepage, click on it and then hit **sign out of all accounts**. If you see 'sign in' where the circle is shown on the image below, then you **DO NOT** need to follow this step. **It is important that you do this before attempting to follow any of the instructions on the next page.** 

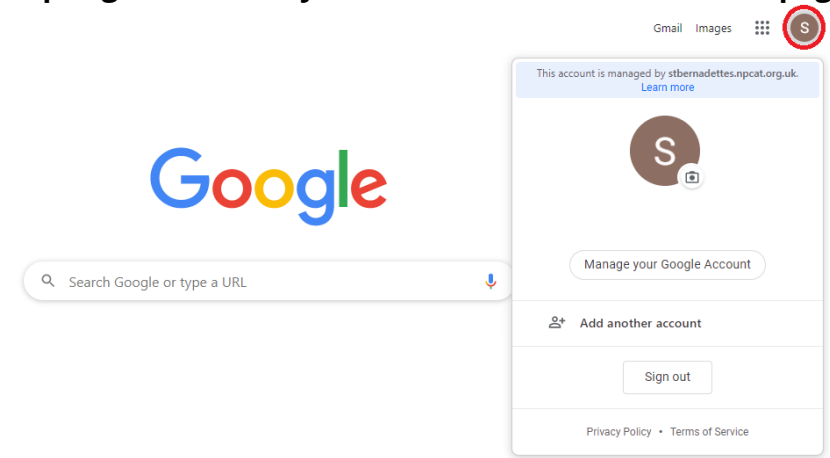

Find the correct school website by clicking the following link <u>npcat.org.uk/our-academies/</u> This page provides links to all of the schools in NPCAT.

Once you have reached the page, locate the correct school and click on the link. You will then be taken to your school's website homepage. Now, simply click on the green login button (this has been circled on the example below).

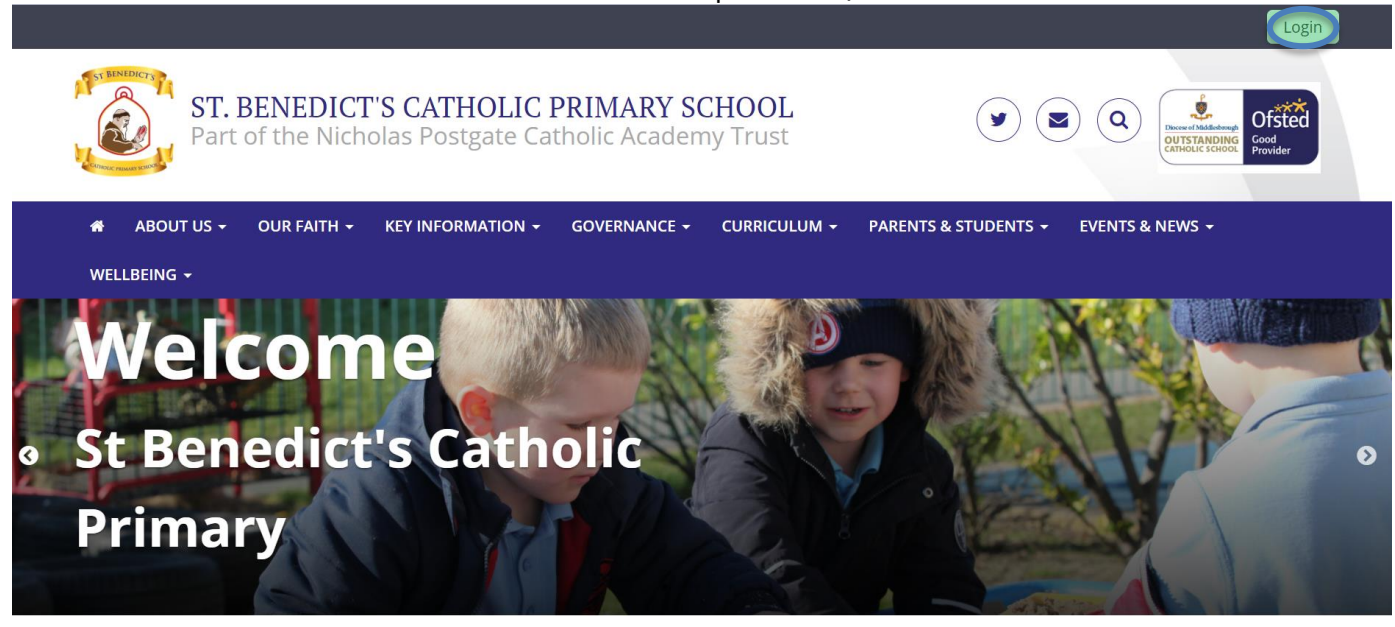

#### Step 2:

Once you have clicked on the link, you will be directed to the screen below (it will show your school's logo). Please type in the correct username and password (remember the username is the first part of the email address. E.g. 22j.bloggs and the password will have been supplied by the school).

|          | S L |  |
|----------|-----|--|
|          |     |  |
| Username |     |  |

You should now have access to the website; all of the Google Apps, etc are displayed across the top of the page.

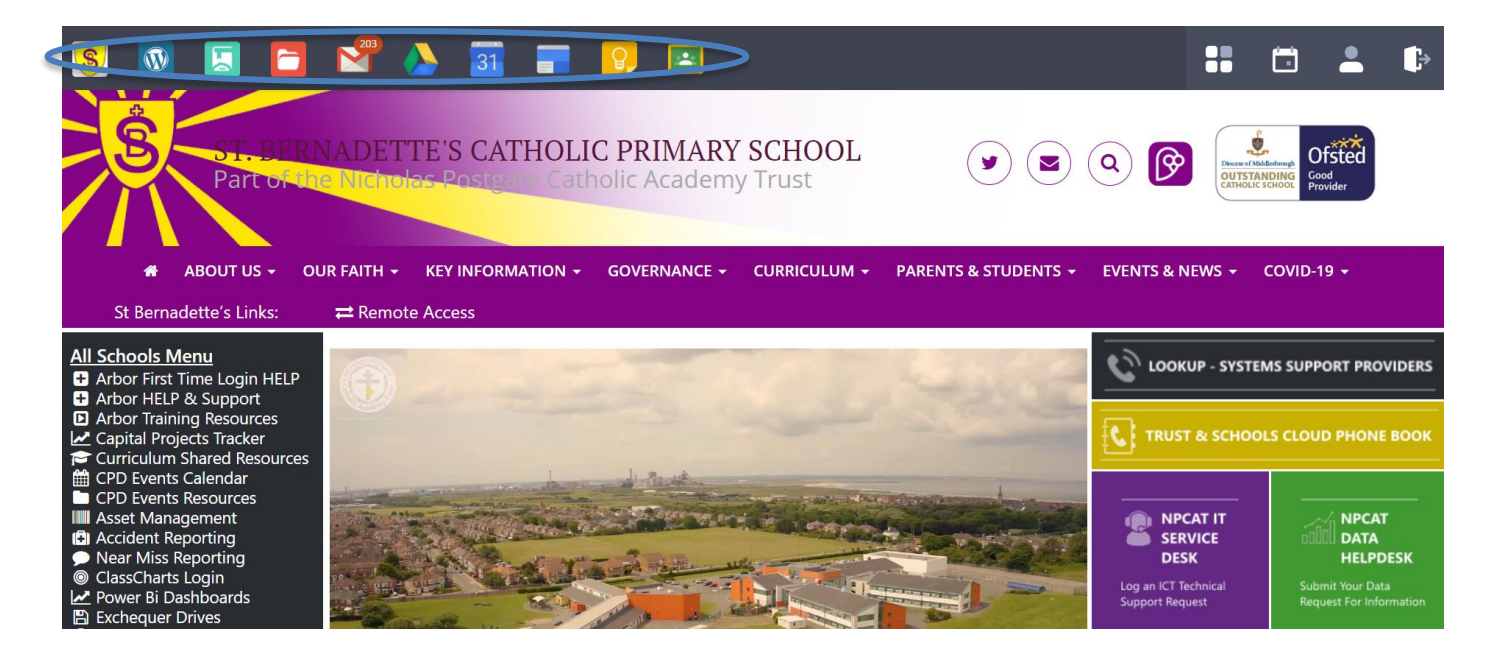

## Logging in to Google Classroom

Now that you are logged in, click on the green Google Classroom logo as shown below. This will take you to the correct online classroom.

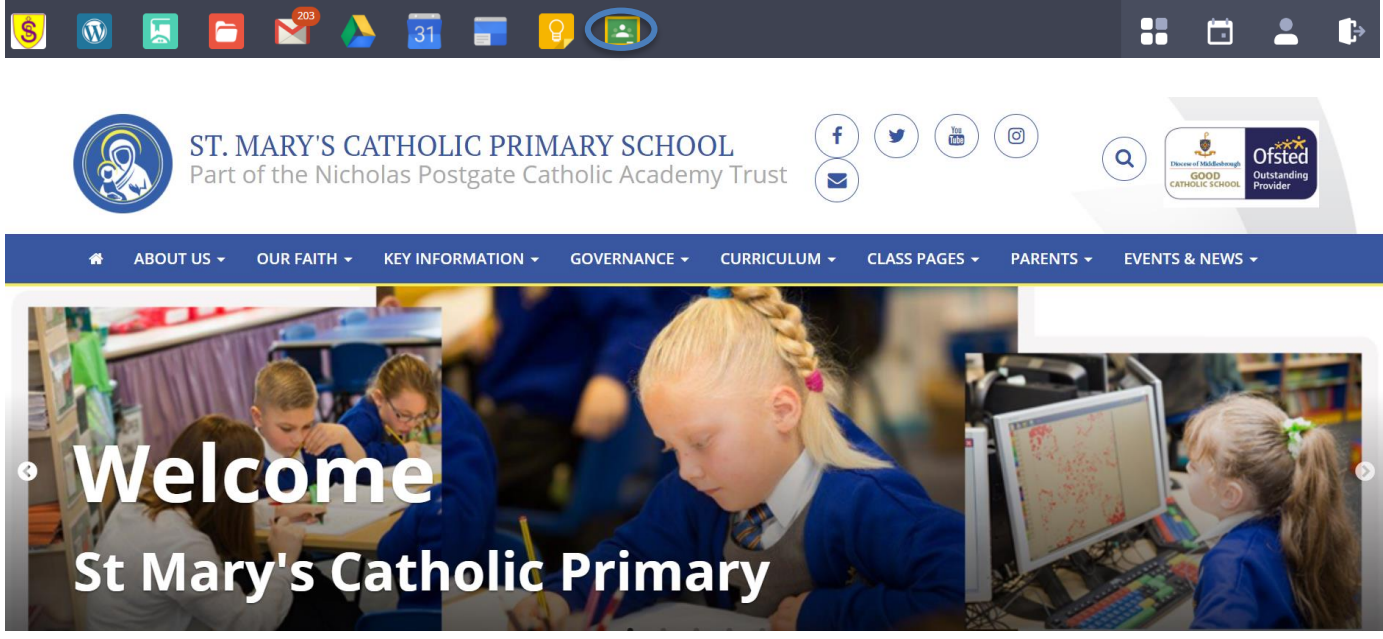

You will then be able to view your child's class as shown below. Next, you need to click on the class to view the work set by your teacher.

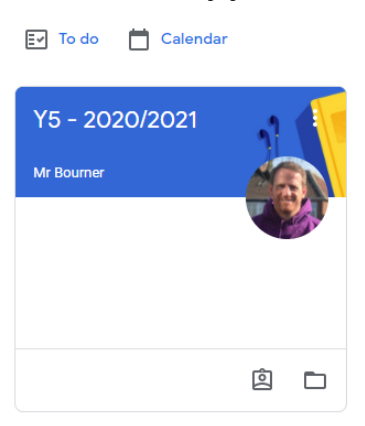

Once you have clicked on the classroom page, you will be able to view all of the work set by your child's teacher. You will initially see the class 'stream' which shows the work most recently set. In order to see all of your child's current work, click 'Classwork'.

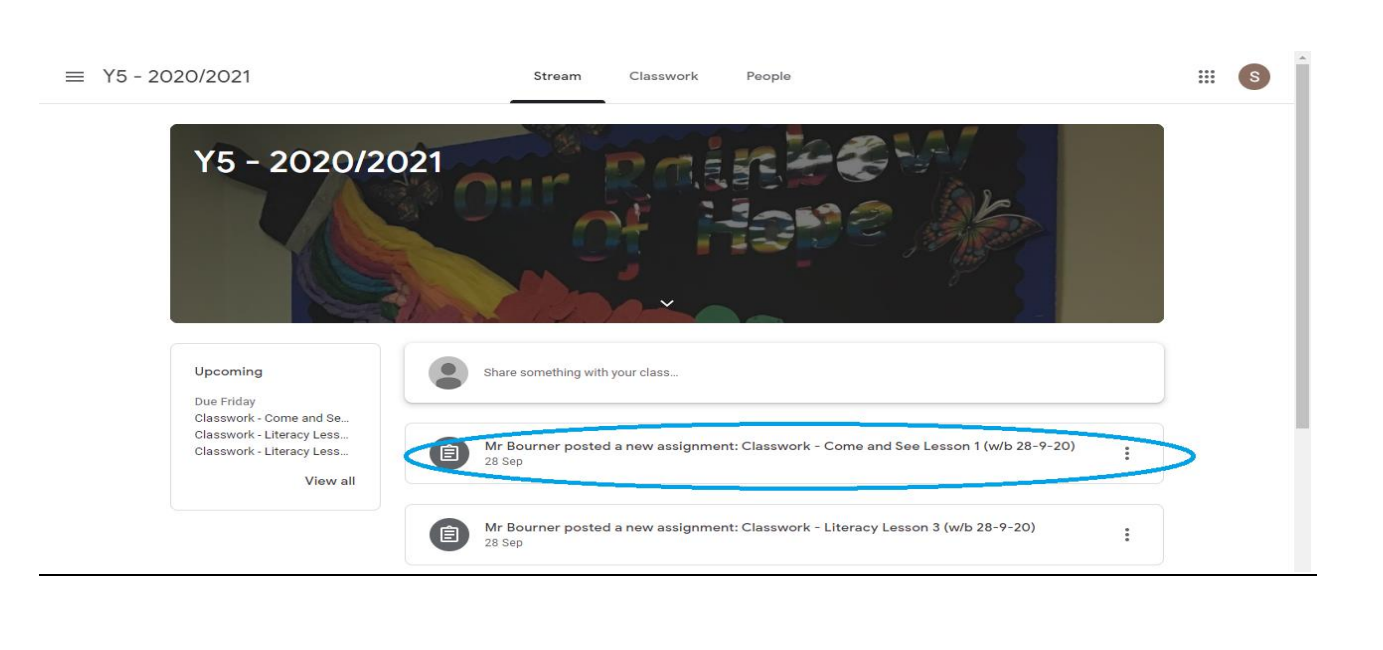

Once you have clicked on a specific piece of work, you will be taken to the assignment page, where you will find instructions and resources (e.g. videos, PowerPoints, worksheets, etc.). They can be seen below. The private comments section is only viewed by your child's class teacher.

| Ê | Writing :                                                                                                    |                                                                                                    |                                              |                                                          |                              | :                                                                                                    | Your work         | Assigned                                                 |  |  |
|---|----------------------------------------------------------------------------------------------------|----------------------------------------------------------------------------------------------------|----------------------------------------------|----------------------------------------------------------|------------------------------|----------------------------------------------------------------------------------------------------|-------------------|----------------------------------------------------------|--|--|
|   | Mrs Sara                                                                                                    | Mrs Sarah Smith • 20 Nov 2020<br>100 points                                                                                                    |                                              |                                                          |                              |                                                                                                    |                   |                                                          |  |  |
|   | 100 poir                                                                                                    |                                                                                                    |                                              |                                                          |                              |                                                                                                    | + Add or create   |                                                          |  |  |
|   | 1. Comp<br>2. Comp<br>3. Plan y<br>plan you                                                                                                    | <ol> <li>Complete the adjectives activity- see PowerPoint and worksheet</li> <li>Complete the adverbs activity- see PowerPoint and worksheet</li> <li>Plan your own Charlies Magical Chalk story. See the Charlie's Magical Chalk story and the planning sheet to<br/>plan your own.</li> </ol> |                                              |                                                          |                              |                                                                                                    |                   | Mark as Done                                             |  |  |
|   | Pau                                                                                                    |                                                                                                    | <b>t2-e-4332-powerful-adje</b><br>PowerPoint | NUMBER         N           1                             | <b>t2-e-4728-ks2</b><br>PDF  | -powerful                                                                                                    | Priv ite comments | omment Þ                                                 |  |  |
|   | Adverl<br>Warm-Up                                                                                                    | s<br>A                                                                                                    | <b>t2-e-3737-year-3-adver</b><br>PowerPoint  |                                                          | <b>T2-E-1829-Diff</b><br>PDF | ferentiated                                                                                                    |                   |                                                          |  |  |
| ? |                                                                                                    |                                                                                                    | Charlie chalk.docx<br>Word                   |                                                          | Narrative plan<br>Word       | blank.doc                                                                                                    |                   |                                                          |  |  |
|   | The information in this section p<br>instructions on the piece of wor<br>resources (e.g. weblinks, Powerf<br>videos, etc.) may have been add<br>assist pupil's learning. |                                                                                                    |                                              | ection provi<br>of work an<br>, PowerPoin<br>een added t | ides<br>d<br>ts,<br>o        | This is where pupils can subm<br>work to their class teacher. Th<br>upload documents they have<br>working on or send photos of<br>work. |                   | submit their<br>er. They can<br>have been<br>os of their |  |  |

## Logging in to Google Mail (Gmail)

Now that you are logged in to the website, click on the red and white 'Mail' envelope as shown below.

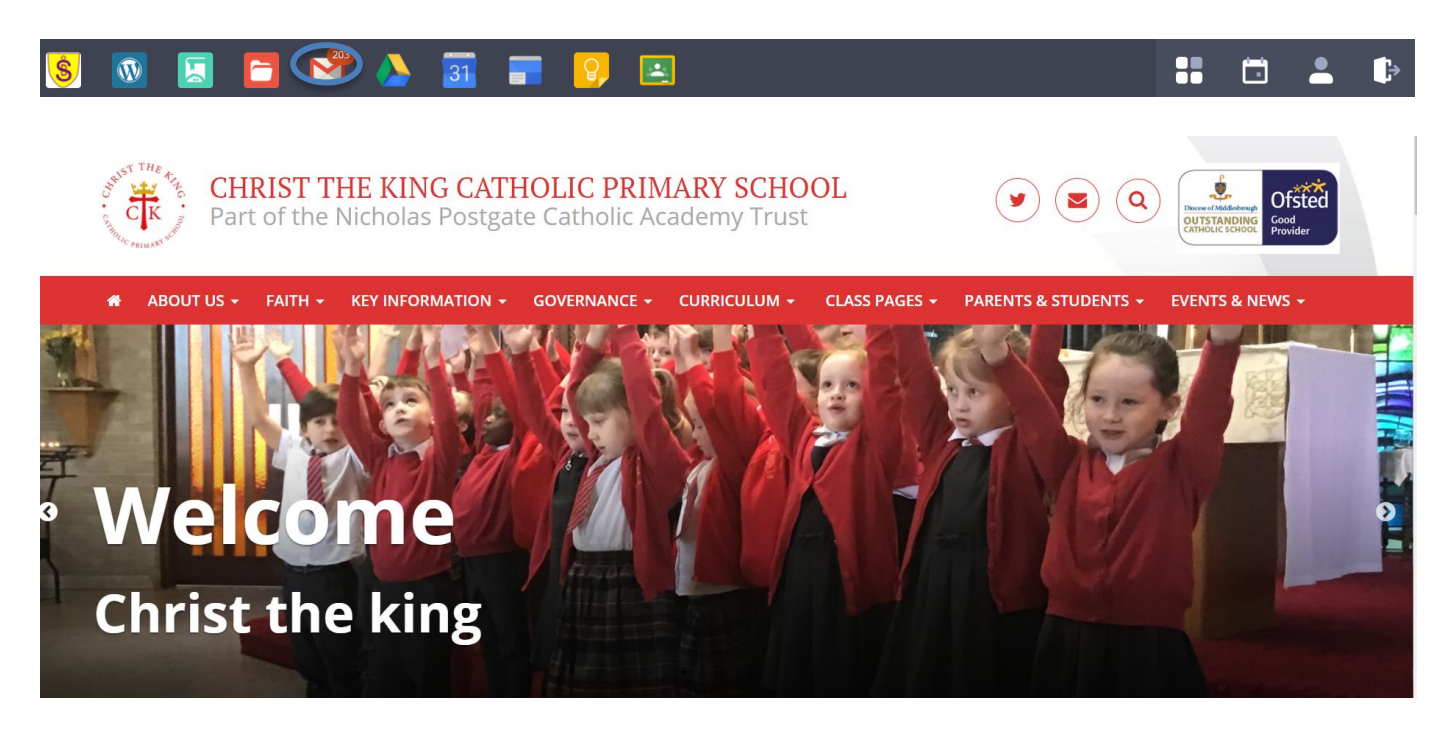

This will take you to your Gmail homepage or – if using a tablet or smartphone – the Gmail app.

| ≡ 附 G     | mail | Q Search mail            |                                               | •                            | ? 🔅 🏭                                            | Forming Lives<br>Ready To Face<br>The Future |
|-----------|------|--------------------------|-----------------------------------------------|------------------------------|--------------------------------------------------|----------------------------------------------|
| + Compose | )    | □ • C :                  |                                               |                              | 101-109 of 109                                   | $\langle \rangle$                            |
| - Mail    |      | 📄 ☆ Sarah Smith (Classr. | New assignment: "Science" - Dear              | Sarah Smith posted a nev     | w assignment in Ye                               | 23/09/2020                                   |
|           |      | 🗌 🏫 Sarah Smith (Classr. | New assignment: "History" - Dear              | Sarah Smith posted a new     | v assignment in Yea                              | 23/09/2020                                   |
|           | 107  | 🔲 ☆ Sarah Smith (Classr. | New assignment: "Maths" - Dear                | Sarah Smith posted a new     | assignment in Year                               | 23/09/2020                                   |
|           |      | 🔲 ☆ Sarah Smith (Classr. | New assignment: "Reading" - Dear              | Sarah Smith posted a ne      | w assignment in Ye                               | 23/09/2020                                   |
| Sent      |      | 🗌 📩 Sarah Smith (Classr. | New assignment: "Writing" - Dear              | Sarah Smith posted a new     | v assignment in Yea                              | 23/09/2020                                   |
| Drafts    |      | 🔲 🏫 Sarah Smith (Classr. | New question: "What is your favourite s       | weets ever?" - Dear          | Sarah Smith posted                               | 18/09/2020                                   |
| ∽ More    |      | 🗌 🏫 Gmail Team           | Tips for using your new inbox - Welcon        | ne to your inbox Find emails | s fast With the pow                              | 20/03/2020                                   |
|           |      | 🗌 🏫 Gmail Team           | Get the official Gmail app - Get the official | cial Gmail app The best fea  | atures of Nicholas P                             | 20/03/2020                                   |
|           |      | 🗌 🏠 realsmart            | Customer Update, Tips and Guides - Vi         | ew this email in your brows  | ser March updates a                              | 20/03/2020                                   |
|           |      | Using 0.05 GB            | Programme Policie<br>Powered by Google        | 'S<br>e                      | Last account activity: 0<br>Open in 1 other loca | ) minutes ago<br>ation · Details             |

You and your child will now be able to view their email account.

Here, you can check and respond to emails from your child's teachers. Your child will also receive notification emails through their Gmail account when a Google Meet is set up for his/her class. They can access the Google Meet by clicking on the link in the email at the correct time, or they can access Google Meet through their calendar (see next section).

| You have been invited to the following event. |                                                             |  |  |
|-----------------------------------------------|-------------------------------------------------------------|--|--|
| Year Three Friday Morning Live Lesson         |                                                             |  |  |
| When                                          | Weekly from 9:30am to 10:30am on Friday United Kingdom Time |  |  |
| Joining info                                  | Join with Google Meet                                       |  |  |
|                                               | meet.google.com/iwr-vmyd-ajt                                |  |  |

#### Logging in to Google Calendar to Access Google Meet

Now that you are logged in to the website, click on the blue 'calendar' icon as shown below.

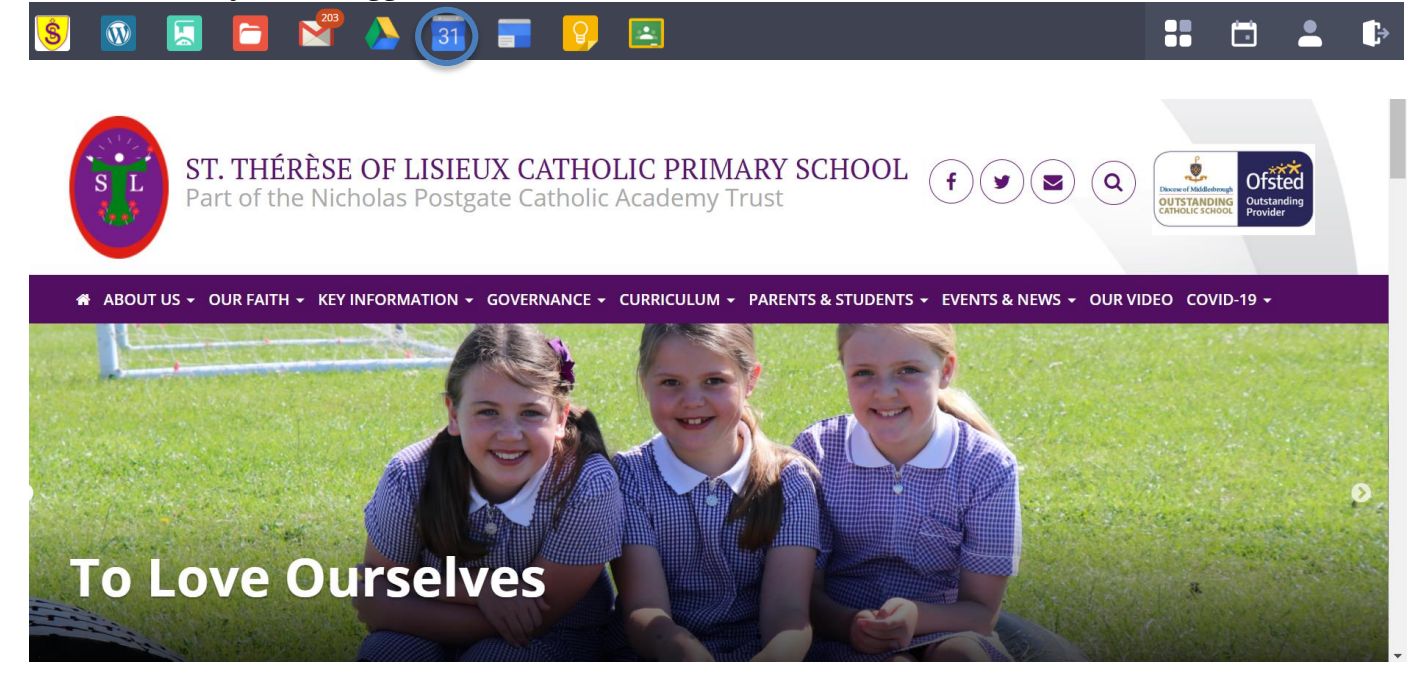

This will take you to your Google Calendar or – if using a tablet or smartphone – the Google Calendar app. You and your child will now be able to view their calendar, which will show you when Google Meets will take place for his/her class.

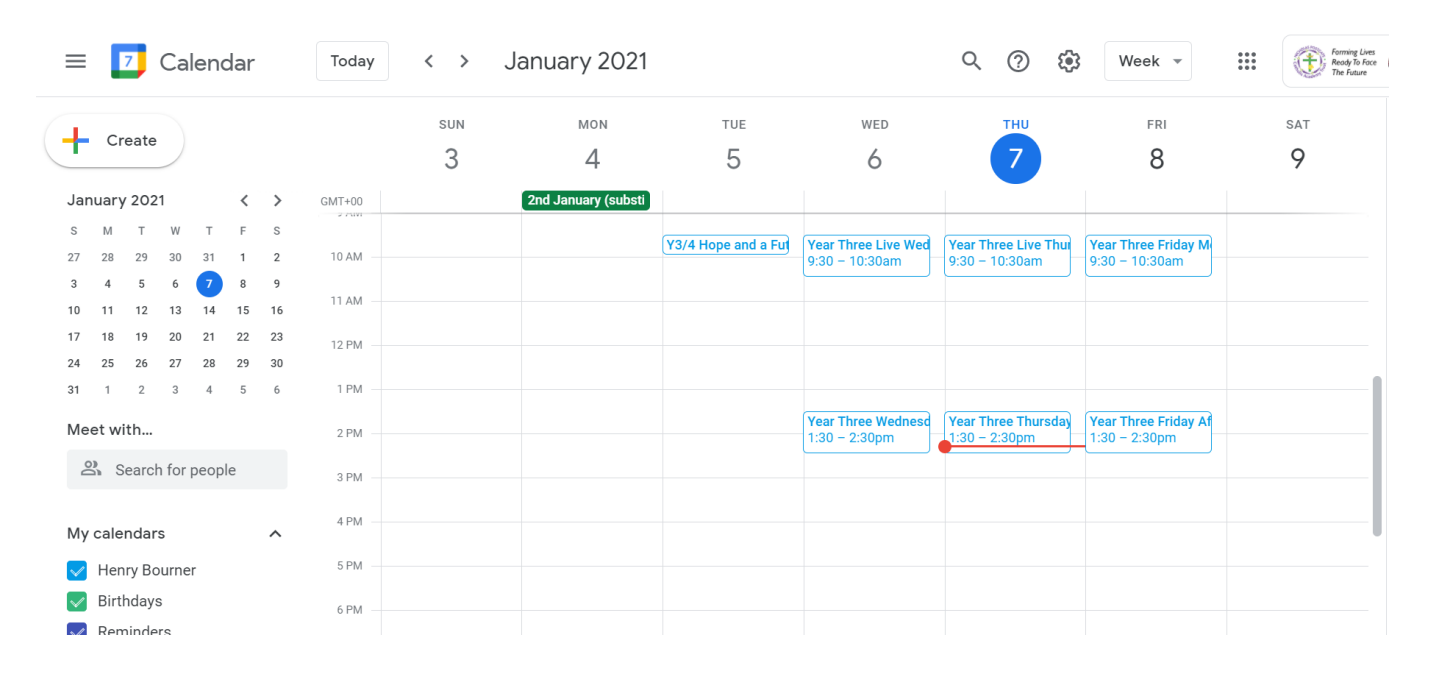

Here you can open Google Meet calendar invitations to view the details and find the correct link for your child to click on.

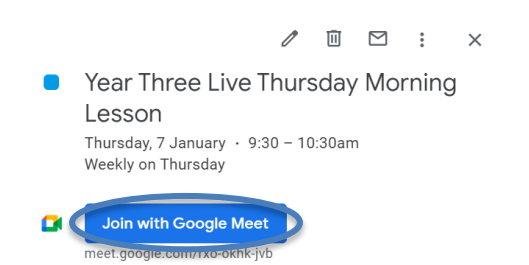

At the beginning of the lesson, ensure your child clicks on the link and they will be taken to the login screen where they can click 'join now'.

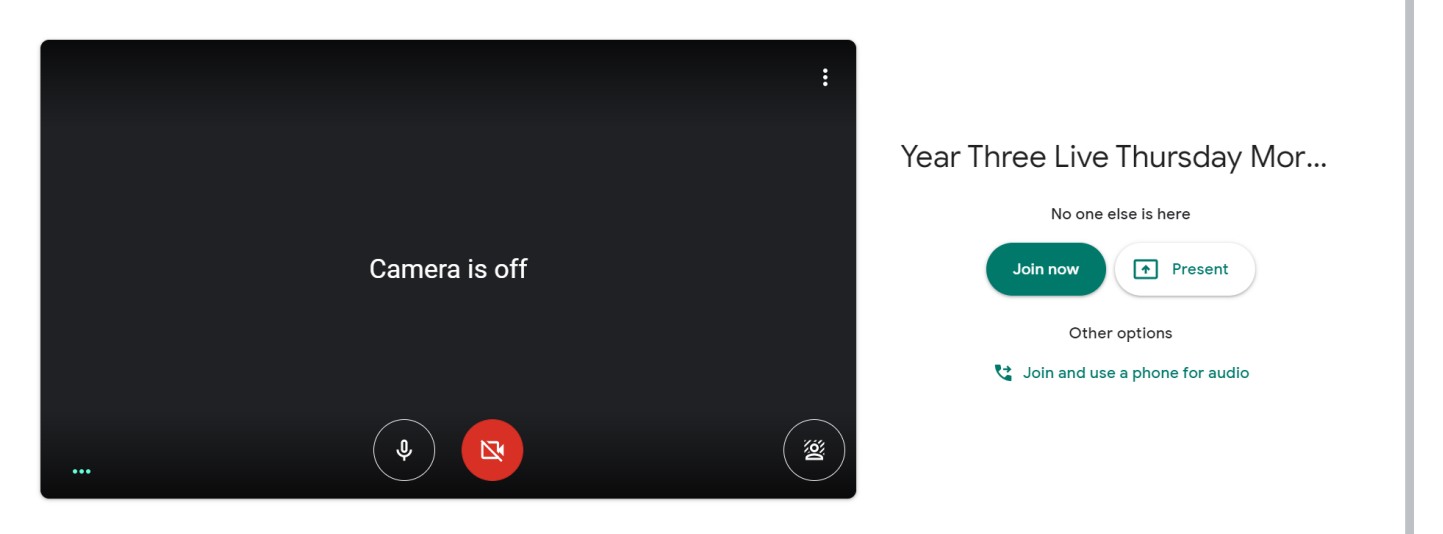

This will take them in to the Google Meet with their classmates. Please ensure your child's microphone is muted and that all live lesson protocols have been followed.